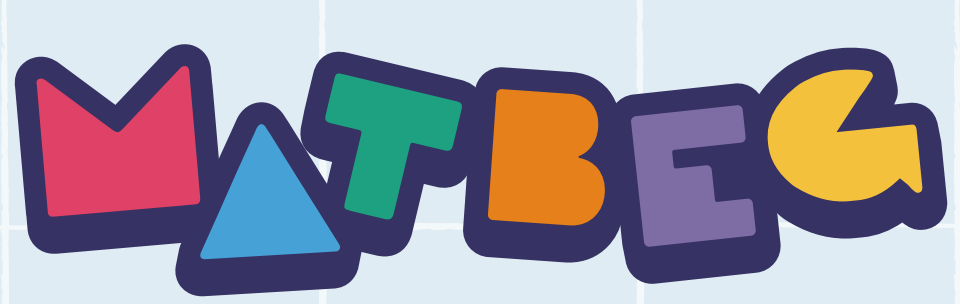

Benzersiz bir deneyim
MATBEG | FENBEG | OKUBEG

## Veliyim, çocuğumu nasıl kayıt edebilirim?

www.matbeg.com |  $\mathcal{P}$  )

adresine giriniz.

| "Bireysel<br>(Veli)"<br>butonuna<br>tiklayınız. | l                                                    |                              | "Кау                                                                                                    | yıt" butonuna<br>tıklayınız.                                              |
|-------------------------------------------------|------------------------------------------------------|------------------------------|----------------------------------------------------------------------------------------------------|---------------------------------------------------------------------------|
|                                                 | 2<br>"Bireysel<br>(Veli)"<br>butonuna<br>tıklayınız. | Viruner Haberter Etkinlikker | Dokümanlar SSS Destek P Giriş Kayıt<br>t olun!<br>Telefon / Ör: 5554443221<br>Parola Tekrar<br>ibul ediyorum.<br>Exayt Ol<br>Zaten üye misiniz? <u>Giriş yapın</u><br>KOŞI "NI OKUGUKTAN SONRA<br>O]" butonuna tıklayınız. | Üyelik<br>bilgilerinizi<br>eksiksiz ve<br>doğru<br>şekilde<br>doldurunuz. |

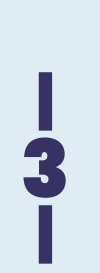

## "Hesabim" butonuna tiklayınız.

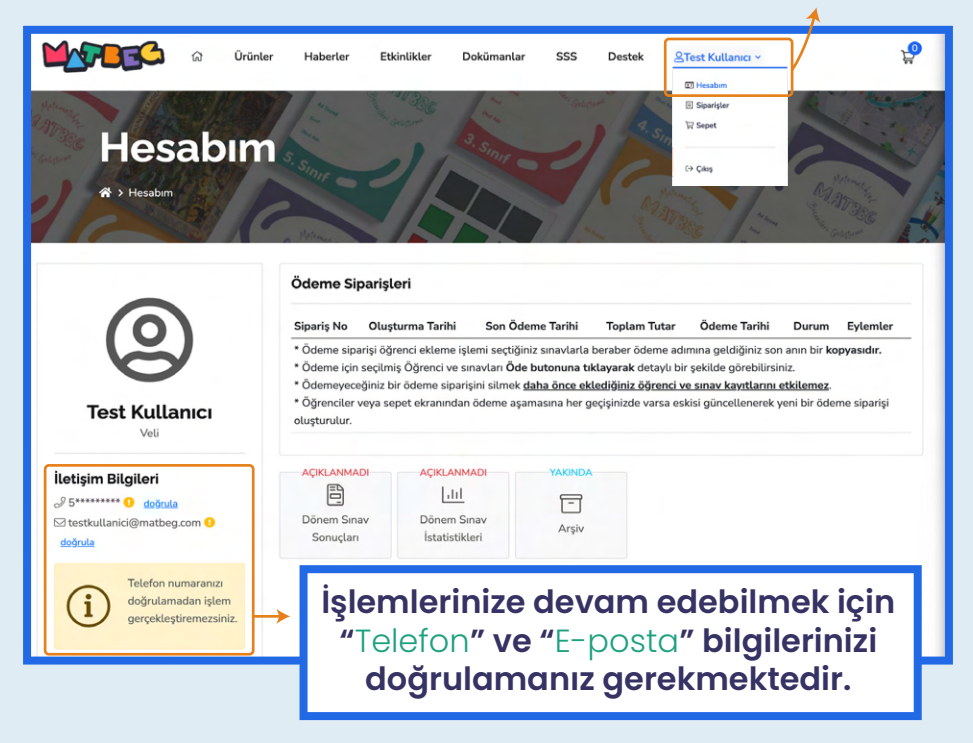

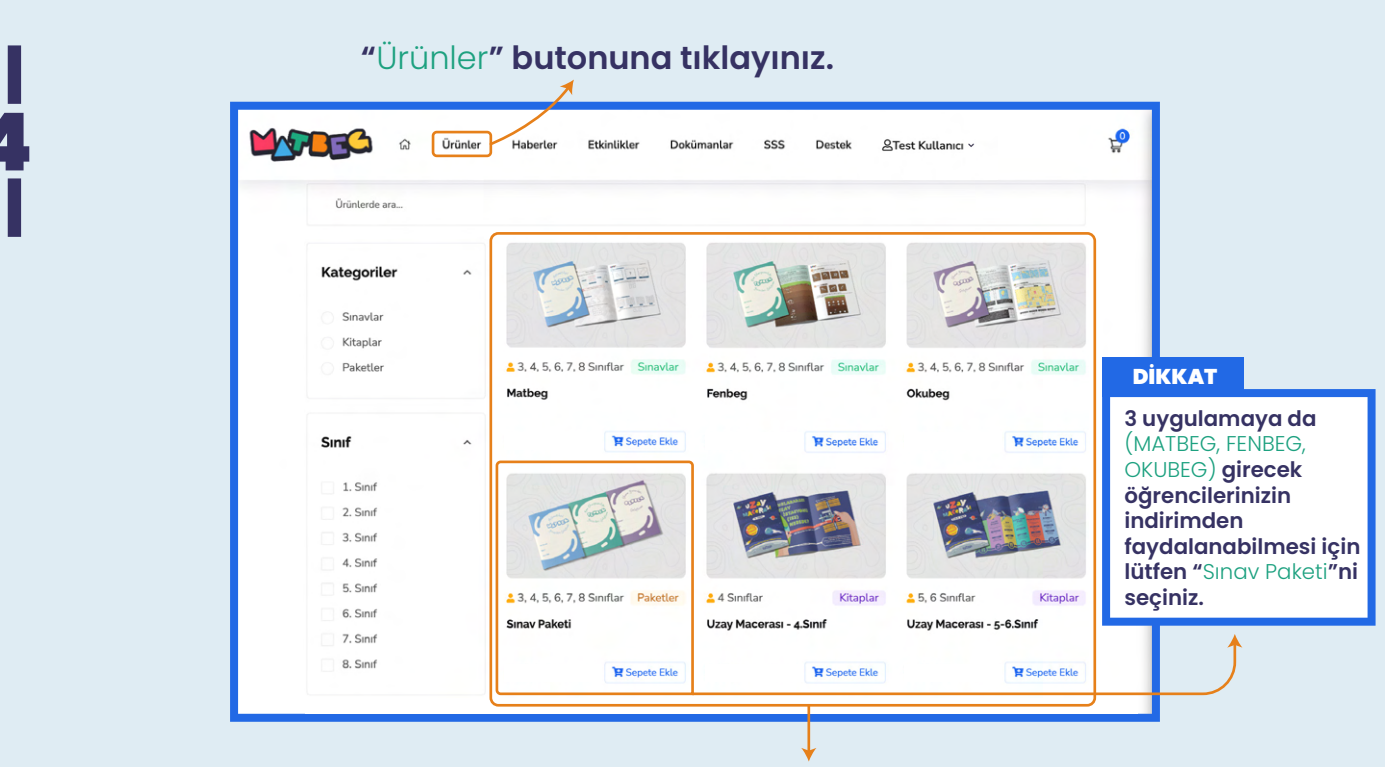

Bu kısımda öğrencinizin katılmasını istediğiniz sınavlar ve satın almak istediğiniz kitaplar için "Sepete Ekle" butonuna tıklayınız.

| 5 |  |
|---|--|
|   |  |

|            | L. | "Sepet" simgesine tıklayır           |
|------------|----|--------------------------------------|
| SEPET      | ×  |                                      |
| Matbeg     | ×  |                                      |
| Adet: 1    |    |                                      |
| Toplam:    |    |                                      |
| Sepete git |    | "Sepete git" butonuna<br>tıklayınız. |
|            |    |                                      |

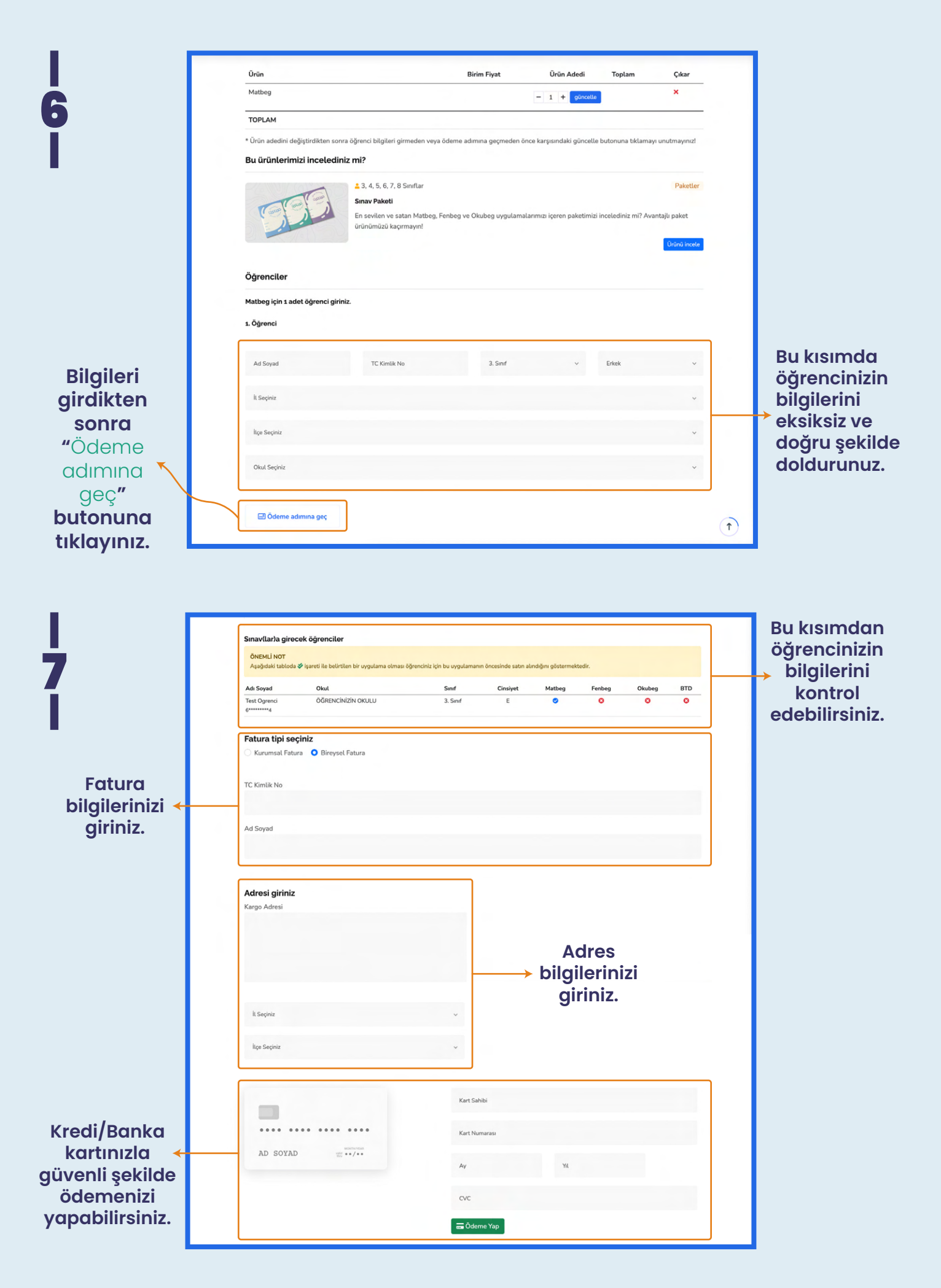